# GADNIC

#### MANUAL DE USUARIO

MICROSCOPIO DIGITAL M111

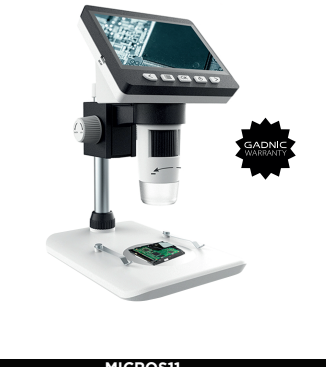

## PREÁMBULO

Gracias por adquirir este aparato. Este producto es compleio de utilizar, por lo que le rogamos que lea detenidamente este manual para comprender el funcionamiento del microscopio antes de utilizarlo.

## NOTAS IMPORTANTES

1. Por favor, cargue completamente el dispositivo antes de usarlo por primera vez. No cargue directamente a través del PC. Por favor, elija el adaptador de 5V 1A.

Para el primer uso, formatee la tarieta de memoria.

3. La meior distancia focal del microscopio es de 0-40mm, por lo que necesita ajustar la distancia focal a través del rodillo de ajuste para obtener la vista más

4 Este dispositivo no puede leer con precisión el aumento del microscopio. Es una combinación de microscopio de aumento digital y óptico, el efecto de aumento específico está sujeto a la imagen real tomada.

5. Por favor, no toque el objetivo y otras partes ópticas con las manos, ya que esto puede dar lugar a imágenes borrosas y afectar a la calidad de la imagen.

6. No desmonte el producto ni sus componentes para evitar un uso anormal del dispositivo.

– ES53 –

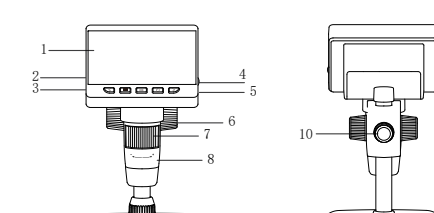

DESCRIPCIÓN DEL PRODUCTO

9

| 1 | Pantalla de 4,3"            | 6  | Rodillo A                           |
|---|-----------------------------|----|-------------------------------------|
| 2 | Ranura para tarjeta MicroTF | 7  | Rodillo de ajuste de enfoque (Rodil |
| 3 | Salida de alimentación USB  | 8  | Tubo de microscopio                 |
| 4 | Rueda de ajuste LED         | 9  | Base                                |
| 5 | Agujero de reinicio         | 10 | Rueda B                             |
|   |                             |    |                                     |
|   |                             |    |                                     |
|   |                             |    |                                     |

- ES54 -

| FUNCIONES                |
|--------------------------|
| 1. Eunciones principales |

| Functione                     | s principales         |          |                 |                                |
|-------------------------------|-----------------------|----------|-----------------|--------------------------------|
| $\overline{\langle}$          |                       | OK       | ٩               | >                              |
| Tecla de<br>alejamiento/izqui | Tecla de menú<br>erda | Tecla OK | Tecla de cambio | Tecla de<br>ampliación/derecha |

. Botón de encendido: presione brevemente para ingresar y salir del modo de reproducción de archivos, mantenga presionado para encender y apagar.

Botón OK: presión breve para tomar una foto, presión prolongada para ingresar al modo de grabación de video, presión breve nuevamente para comenzar a grabar y presión breve para deterrei la grabación.
 Gire la ruen preciso.

3. Tecla de menú/retorno: pulse brevemente para entrar en la página de ajustes avanzados o para volver a la página de vista previa de las fotos. En la página de ajustes avanzados, puede ver o ajustar el resolución / idioma / la fecha y la hora / el protector de pantalla / la frecuencia de la fuente de luz / el formato / los ajustes predeterminados / la versión

 Tecla de aleiamiento/izquierda: pulsación corta para aleiarse en el modo foto. pulsación larga para girar. En otros modos, se mueve hacia arriba o hacia la

5. Tecla zoom in/derecha: en el modo foto, pulsación corta para acercar la imagen. En otros modos, muévete hacia abajo o hacia la derecha.

#### Otras funciones

- 1. Ranura para tarieta Micro TF: tarieta de memoria de alta velocidad U3 de nasta 32G con una velocidad de escritura de 25M/S o más, formateada como
- 2. Salida de alimentación USB: DC 5V/1A para la alimentación o la transferencia de datos.
- 3. Rodillo de ajuste del enfoque: ajusta el enfoque girando el rodillo, cambiando así la nitidez de la imagen.
- 4. Rueda de ajuste del LED: ajusta el brillo de la fuente de luz de la unidad

5. Reset hole: When the device is in a dead state, press the reset hole with a thin needle to forcibly shut down the device

- ES55 -

| PÆ | ٩S | Ο | S |
|----|----|---|---|
|    |    |   |   |
|    |    |   |   |

suavemente estar insertad

> Pulse pro 3. Coloque

acercar el o

preciso.

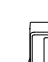

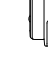

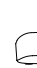

| <ol> <li>PASOS A SEGUIR</li> <li>1. Inserte la tarjeta MicroTF (opcional) en la ranura para tarjeta; presione<br/>suavemente hasta que la tarjeta quede bloqueada, (Nota: la tarjeta MicroTF debe<br/>estar insertada para grabar y almacenar imágenes y videos).</li> <li>2. Pulse prolongadamente el botón de encendido para encender el dispositivo.</li> <li>3. Coloque el objeto a observar en la platina blanca y gire las ruedas A y B para<br/>acercar el objeto al cilindro del microscopio.</li> <li>4. Gire la rueda C hacia la izquierda o hacia la derecha para obtener un enfoque<br/>preciso.</li> </ol> | INTRODUCCIÓN DEL MODELO<br>El dispositivo tiene 2 funciones de modo, que son las siguientes:<br>Modo memoria: conectar al PC para leer, escribir y formatear la tarjeta TF.<br>Modo de cámara para PC: conectar al PC y utilizar a través del software de PC,<br>ya que la pantalla grande muestra más intuitiva.                                                                                                    | Sistemas Windows:     Soporta Windows vista/XP/7/8/10/11 o superior     I. Instalación del software     I) Para los sistemas WIN 7/8, descargue e instale el software AMCAP.     2) Para sistemas WIN 10, busque directamente el software Windows Camera     (Nota: ¡Desactive la cámara del portátil por defecto en Vindows! Y debe cambiar     la configuración de privacidad de la cámara, que es necesaria para permitir el     acceso).     3) O descargue la aplicación Smart Camera para su ordenador. Enlace de                                                                  | 2) Página de Windows Camera, como se muestra a continuación         | *Nota: La siguiente<br>dispositivo al orden<br>soluciones:                                                                                                    |
|----------------------------------------------------------------------------------------------------|----------------------------------------------------------------------------------------------------|----------------------------------------------------------------------------------------------------|---------------------------------------------------------------------|----------------------------------------------------------------------------------------------------|
| 5. Cuando se alcance un enfoque nítido, gire la rueda B para bloquear la plataforma del objeto.                                                                                                    | Conecte el microscopio a la computadora a través de un cable de datos USB,<br>seleccione el modo de almacenamiento y luego haga clic en el botón Aceptar<br>para ver las fotos y videos almacenados en la computadora (los botones de<br>función del dispositivo no estarán disponibles en el modo de almacenamiento.)<br>2. Modo cámara para PC :<br>Nota: Cuando se utiliza el modo PC,<br>1. La tecla de menú del dispositivo no funcionará.<br>2. El dispositivo mostrará una pantalla azul en el modo de cámara para PC, lo<br>cual es un fenómeno normal pero no un problema del producto.<br>3. Después de la conexión, si no hay imagen en el software, por favor, repita la<br>conexión del cable de datos USB o conéctelo en el puerto USB<br>detrás del host del ordenador. | <ul> <li>descarga: www.inskam.com/download/camera.zip</li> <li>4) Conecta el cable USB suministrado con el microscopio al puerto USB de la parte trasera de la caja del ordenador. Mantenga pulsado el botón de encendido para encender el dispositivo y seleccione para entrar en el modo de cámara para PC.</li> <li>5) Se recomienda un software diferente para los distintos sistemas Windows, por favor descargue el software apropiado para su sistema.</li> <li>2. Visualización de la página del software</li> <li>1) Página de AMCAP, como se muestra a continuación</li> </ul> | (3) Página de la cámara inteligente, como se muestra a continuación | a. En primer lugar, r<br>conecte el cable en<br>para asegurarse de<br>b. En segundo luga<br>por lo que puede co<br>software correctame<br>Sistemas MacOS<br>portátiles Apple con |
| – ES56 –                                                                                                    | – ES57 –                                                                                                    | – ES58 –                                                                                                    |                                                                     |                                                                                                    |

e situación se produce durante mucho tiem enador mediante el cable de datos. Puede pr

> Connecting to the device, please wait --💌 Take Shota 📑 Record Sideo

🖭 Photos 👔 Volcos 👻 Sectings 🍙 🙀 👔 👔 👔

r, repita la operación de enchufar y desenchufar el cable USB o en el puerto USB de la parte posterior de la caja del ordenador de que el dispositivo recibe la energía adecuada. ar, es posible que el software no sea compatible con el sistema. comprobar si está utilizando las instrucciones de instalación del

S: Se admite MacOS X 11.0 o superior, no disponible para on interfaz Tipo-c.

- ES60 -

| npo al conectar el    |  |
|-----------------------|--|
| probar las siguientes |  |

Abrir el software (recomendamos utilizar el software "Photo Booth" que viene con tu ordenador Apple).

1) En primer lugar, en el directorio de Aplicaciones de la ventana del Finder, busca una aplicación llamada "Photo Booth".

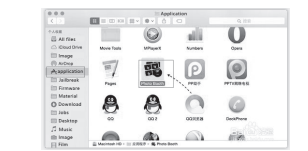

2. Conexión del dispositivo

1) Conecte el microscopio al puerto USB de su ordenador con el cable USB que viene con el microscopio, mantenga pulsado el botón de encendido para encende el dispositivo. Seleccione para entrar en el modo de cámara para PC. Abre y ejecuta la aplicación "Photo Booth".

2) Haz clic en Photo Booth y selecciona la cámara "USB CAMERA".

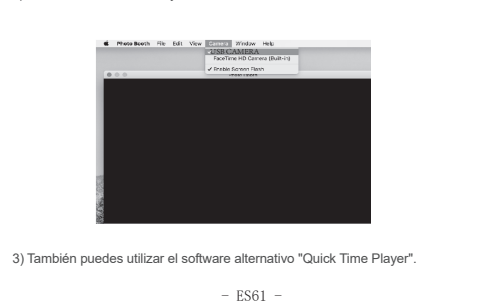

## INSTRUCCIONES DE CARGA

1. Por favor, utilice el adaptador de corriente de 5V 1A para cargar el dispositivo.

2. Durante la carga, habrá una indicación en el panel del microscopio. Cuando la carga está completa, la indicación de la batería es como se muestra a continuación.

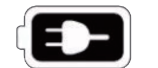

3. Después de la carga completa, el microscopio se puede utilizar de forma continua durante un máximo de 3.5 horas. 4. Después de que el dispositivo está completamente muerto, necesita ser cargado con un cargador de 5V/1A durante al menos 1 hora antes de que pueda ser utilizado normalmente. 5. No cargue el dispositivo con un ordenador. Entrará automáticamente en el modo de cámara de PC.

- ES62 -

| Parámetros de la pantalla | 4,3"IPS .                   |
|---------------------------|-----------------------------|
| Píxeles                   | 2 megapíxeles               |
| Resolución de imagen      | 1920*1080P                  |
| Resolución de vídeo       | 1920*1080P                  |
| Ampliación                | 50-1000X                    |
| Modo de enfoque           | Enfoque manual (0~40mm)     |
| Formato de imagen         | JPG                         |
| Formato de vídeo          | AVI                         |
| Velocidad de fotogramas   | 25 f / s                    |
| Fuente de luz             | (Brillo ajustable)          |
| Capacidad de la batería   | 2000 mAh                    |
| Tiempo de funcionamiento  | 3.5 horas                   |
| Tiempo de carga           | 3 horas                     |
| Sistemas soportados       | Windows vista/XP/7/8/10/11. |
|                           | MacOS X 11.0 o superior     |
| Tipo de interfaz          | USB 3.0                     |
|                           |                             |
|                           | - ES63 -                    |

PARÁMETROS TÉCNICOS:

#### FAQ

Q1: El aparato no se puede encender A1: 1.Compruebe si la batería está cargada 2.Compruebe si la fuente de alimentación está conectada 3. Compruebe si el dispositivo está cargado durante más de 1 hora sin alimentación

Q2: El dispositivo se detiene A2: 1. Use una aguja fina para presionar el orificio de reinicio de la unidad principal para apagar el dispositivo a la fuerza

Q3: Borde negro en la pantalla

A3: 1. Si el objetivo se fija en el centro del soporte 2. Si el objeto que se observa está colocado correctamente

Q4: La imagen no es clara A4: 1. Asegúrese de que el objeto a probar está correctamente colocado bajo el objetivo 2. Si la distancia focal está ajustada en la mejor posición 3. Si la luz se utiliza correctamente

- ES64 ·

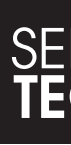

- Q5: Manchas o defectos en la pantalla
- A5: 1. Limpie la pantalla y la lente cuidadosamente con un paño suave
- 2. Si la superficie del objeto a medir está sucia
- Si la mesa de objetivos está sucia

Q6: El microscopio está conectado al PC. Después de descargar y abrir el software con éxito, no hay imagen.

- A6: 1. Conecte de nuevo el microscopio al PC
- 2. Asegúrese de que el microscopio está en modo PC correctamente
- 3. Si la batería muestra la alarma de baja carga
- 4. Si el cable de datos se utiliza correctamente
- Q7: El microscopio está conectado al PC, pero no puede leer la tarjeta TF
- 7: 1. Conecte de nuevo el microscopio y el PC
- 2. Asegúrese de que el microscopio está correctamente introducido en el modo de memoria
- 3. Si la tarjeta de memoria está dañada o el formato es correcto

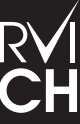

RVICIO TÉCNICO OFICIAL GAT www.servitech.com.ar

9 11 6260 1114 (sólo texto)

- ES65